## INSCRIÇÃO EM AÇÃO DE CAPACITAÇÃO NO SISTEMA SIGPRH

## PASSO A PASSO

**1º Passo:** Acessar o <u>módulo SIGPRH</u> do SI3 e realizar login com o seu nome de usuário e senha.

| C 🔒 si3.ufc.br/signty/login.jsf | UFC - SIGPRH - Sistema Integrado de Manejamento, Gestão e Recursos Humanos                                                                                                    |
|---------------------------------|----------------------------------------------------------------------------------------------------|
|                                 | ATENÇÃO!<br>O sistema diferencia letras maiúsculas de minúsculas APENAS na senha, portanto ela deve ser digitada da mesma maneira que<br>no cadastro.                                                                                                    |
|                                 | SIGAA         SIPAC         SIGAPRH<br>(Académico)         SIGAPRH<br>(Administrativo)         Biblioteca Universitària<br>(Serviços On-line)                                                                                                    |
|                                 | Esqueeu o seminies oo caabaw Chilgie adul para recupera lo.<br>Esqueeu o semini o commines oo olgin? Chilgue adul para recupera lo.<br>Esqueeu a semia? Chilgue adul para recupera lo.<br>Esqueeu a semia? Chilgue adul para recupera lo.<br>Esqueeu a semia? Chilgue adul para recupera lo.<br>Esqueeu a semia? Chilgue adul para recupera lo.<br>Esqueeu a semia? Chilgue adul para recupera lo.<br>Esqueeu a semia? Chilgue adul para recupera lo.<br>Esqueeu a semia? Chilgue adul para recupera lo.<br>Esqueeu a semia? Chilgue adul para recupera lo. |
|                                 | Servidor,<br>caso ainda não possua cadastro no SIGPRH,<br>cilque on link kabixo.<br>Cadastre-se                                                                                                    |
|                                 | 🖔 Para visualizar documentos é necessário utilizar o Adobe Reader, para baixá-lo e instalá-lo, clique aqui.                                                                                                    |
|                                 | ST(2008   Superintendania de Terrelonia de Informa-de , (181 356-0000   Convinte III 2007-2022 , (151 - alterneta) ufo ter                                                                                                    |

| Passo: Clicar           | em < Mei                | nu Servidor         |                            |                  |                     |                                         |                            |
|-------------------------|-------------------------|---------------------|----------------------------|------------------|---------------------|-----------------------------------------|----------------------------|
| EC - SIGPRH - S         | istema Integrado d      | e Planeiamento, Go  | estão e Recursos           | Humanos          |                     | Terr                                    | na de Sessão: 01:30        |
| VISAO DE FORMACAO PI    | ROFISSIONAL (11.00.     | .01.39.48.02) 🗳 🍰   |                            | Módula<br>Módula | os 📢<br>Servidor 💡  | Caixa Postal<br>Alterar E-mail ou Senha | 🏷 Abrir Chamado<br>🥝 Ajuda |
| PORTAL DO SERVID        | or > Registro d         | e Horário de Ti     | RABALHO                    | <u></u>          | 4                   |                                         |                            |
|                         | PROCEDIME               | NTOS PARA A U       | TILIZAÇÃO D                | O SALDO          | DE HORAS DO         | MÊS ANTERIOR                            |                            |
| <u>Clique aq</u>        | <u>ui para obter in</u> | formações ma        | is detalhada               | s sobre es       | sse procedime       | nto no manual do                        | <u>servidor.</u>           |
| As heres suggister an   | že subscelidas à subs   | sina če de skefe e  | nenão considerado          |                  |                     |                                         | la shafia                  |
| As horas excedences ser | ao submetidas a auto    | nzação da chella, e | serao considerada          | s para compe     | nsação de noras cas | o sejam nomologadas pe                  | na criena.                 |
|                         |                         | Regi                | STRO DE HORÁ               | RIO DE TR        | ABALHO              |                                         |                            |
| DADOS DA ENTRAD         | A                       |                     |                            |                  |                     |                                         |                            |
|                         |                         |                     | Dia: 07/10/202             | 2                |                     |                                         |                            |
|                         |                         | Hora P              | adrão: 08:00 às 1          | 2:00 e 13:00     | às 17:00            |                                         |                            |
|                         | Unidad                  | e de Registro Asso  | ciada:                     |                  |                     |                                         |                            |
|                         |                         | Hora de En          | trada:                     |                  |                     |                                         |                            |
|                         |                         | Hora de             | Saída:                     |                  |                     |                                         |                            |
|                         |                         | Obser               | vação:                     |                  |                     |                                         |                            |
|                         |                         | Regist              | rar Entrada   Reg          | istrar Saída     | Cancelar            |                                         |                            |
|                         |                         |                     | 🔍 : Visualiza              | Comprovan        | te                  |                                         |                            |
| Entradas/Saídas         | DO DIA                  |                     |                            |                  |                     |                                         |                            |
| Dia                     | Entrada                 | Saída               | Saída Pausa<br>Obrigatória | C                | Observação          | Horas Trabalha                          | das                        |
|                         |                         |                     |                            |                  |                     |                                         |                            |
|                         |                         |                     |                            |                  |                     |                                         |                            |
|                         |                         |                     |                            |                  |                     | Total de Hora                           | s no Dia:                  |
|                         |                         |                     |                            |                  |                     |                                         |                            |
| Horários da Sem         | ANA                     |                     |                            |                  |                     |                                         |                            |
| Horários da Sem<br>Dia  | ANA                     | Entrada             |                            | Saída            | Observação          |                                         | н                          |
| Horários da Sem<br>Dia  | ANA                     | Entrada             |                            | Saída            | Observação          |                                         | н                          |

|                                                                                                    |                                                                                                    | <b>1</b>                                                                                                    | Módulos                                                                                                    | 付 Caixa Postal                                                                                                    | >                                                                                                    | Abrir Chamado                                                                  |                    |
|----------------------------------------------------------------------------------------------------|----------------------------------------------------------------------------------------------------|----------------------------------------------------------------------------------------------------|----------------------------------------------------------------------------------------------------|----------------------------------------------------------------------------------------------------|----------------------------------------------------------------------------------------------------|--------------------------------------------------------------------------------|--------------------|
| O DE FORMACAO PROFISSIONAL                                                                                                    | . (11.00.01.39.48.02) 🖆 💩                                                                                                    |                                                                                                    | Menu Servidor                                                                                                    | Alterar E-ma                                                                                                    | il ou Senha ( 🧿                                                                                                    | Ajuda                                                                          |                    |
| aliação   🛃 Metas   🍪 Férias                                                                                                    | 🔠 Chefia de Unidade   🔾 Con                                                                                                    | sultas   📝 Capacitaçã                                                                                                    | io   送 Serviços  <br>Talentos                                                                                           | 🛃 Solicitações   🧃                                                                                                    | Plano de Saúd                                                                                                    | e   / Documentos                                                               |                    |
|                                                                                                    |                                                                                                    | Inscrições                                                                                                    | - architob                                                                                                    |                                                                                                    | <ul> <li>Realizar i</li> </ul>                                                                                                    | nscrição                                                                       |                    |
| há notícias cadastradas.                                                                                                    |                                                                                                    | Instrutor                                                                                                    |                                                                                                    |                                                                                                    | <ul> <li>Inscriçõe</li> </ul>                                                                                                    | s realizadas olor                                                              |                    |
|                                                                                                    |                                                                                                    | Levantam                                                                                                    | ento de Necessidade                                                                                                    | es de Capacitação                                                                                                    |                                                                                                    |                                                                                |                    |
|                                                                                                    |                                                                                                    | Turmas                                                                                                    |                                                                                                    |                                                                                                    | Min<br>Mensag                                                                                                    | has<br>ens                                                                     |                    |
|                                                                                                    |                                                                                                    |                                                                                                    |                                                                                                    |                                                                                                    | Trocar F                                                                                                    | oto                                                                            |                    |
| iologações                                                                                                    | Últimas Ausências                                                                                                    |                                                                                                    |                                                                                                    |                                                                                                    | Editar Pe                                                                                                    | erfil                                                                          |                    |
|                                                                                                    |                                                                                                    |                                                                                                    |                                                                                                    |                                                                                                    | Lunari                                                                                                    |                                                                                |                    |
| rticipação em Curso                                                                                                    |                                                                                                    |                                                                                                    |                                                                                                    |                                                                                                    |                                                                                                    | _                                                                              | -                  |
| astamentos                                                                                                    |                                                                                                    |                                                                                                    |                                                                                                    |                                                                                                    | •                                                                                                    | e saúde                                                                        |                    |
| aliações de Probatório                                                                                                    |                                                                                                    |                                                                                                    |                                                                                                    |                                                                                                    | Pont                                                                                                    | o Sugestões                                                                    |                    |
|                                                                                                    |                                                                                                    |                                                                                                    |                                                                                                    |                                                                                                    | Celetro                                                                                                    | nico 🦻 e criticas                                                              |                    |
| uencia                                                                                                    |                                                                                                    |                                                                                                    |                                                                                                    |                                                                                                    | REBEKA M                                                                                                    | ARIA SOTERO SILVA                                                              |                    |
| s Atual: Outubro<br>mologar até: 07/11/2022                                                                                                    |                                                                                                    |                                                                                                    |                                                                                                    |                                                                                                    | Dados P                                                                                                    | Pessoais                                                                       |                    |
|                                                                                                    | Servidores em Férias                                                                                                    |                                                                                                    |                                                                                                    |                                                                                                    |                                                                                                    |                                                                                |                    |
| os de Pessoal                                                                                                    |                                                                                                    |                                                                                                    |                                                                                                    |                                                                                                    | DADO                                                                                                    | 5 TONCIONAIS                                                                   |                    |
| rvidores:                                                                                                    | 8                                                                                                    |                                                                                                    |                                                                                                    |                                                                                                    | Mat. Siape:<br>Categoria:                                                                                                    | Tecnico Administrativo                                                         |                    |
| didos:<br>tagiários:                                                                                                    | 0                                                                                                    |                                                                                                    |                                                                                                    |                                                                                                    | Cargo:                                                                                                    | ASSISTENTE EM<br>ADMINISTRACAO                                                 |                    |
| ndação:                                                                                                    | 0                                                                                                    |                                                                                                    |                                                                                                    |                                                                                                    | Vínculo:                                                                                                    | ATIVO PERMANENTE                                                               |                    |
| lsa:                                                                                                    | 0                                                                                                    |                                                                                                    |                                                                                                    |                                                                                                    | Lotação:                                                                                                    | FORMAÇÃO                                                                       |                    |
|                                                                                                    |                                                                                                    |                                                                                                    |                                                                                                    |                                                                                                    |                                                                                                    | (11.00.01.39.48.02)                                                            |                    |
|                                                                                                    |                                                                                                    |                                                                                                    |                                                                                                    |                                                                                                    | Designação:                                                                                                    | (Titular)                                                                      |                    |
|                                                                                                    | CALENDÁRIO DE                                                                                                    | EVENTOS                                                                                                    |                                                                                                    | _                                                                                                    | Unidade:                                                                                                    | DIFOP 🚔 🍰                                                                      |                    |
|                                                                                                    | CALENDARIO DE                                                                                                    | EVENTOS                                                                                                    |                                                                                                    |                                                                                                    | Estágio<br>Probatório:                                                                                                    | N                                                                              |                    |
|                                                                                                    |                                                                                                    |                                                                                                    |                                                                                                    |                                                                                                    |                                                                                                    | IN .                                                                           |                    |
| CALENDÁRIO - OUTUBRO DE                                                                                                    | E 2022                                                                                                    |                                                                                                    |                                                                                                    |                                                                                                    | Previsão<br>Data Próx.                                                                                                    |                                                                                |                    |
| CALENDÁRIO - OUTUBRO DI<br>nto<br>hamento de Folha                                                                                                    | a Acão de Canaci                                                                                                    | inicio<br>01/10/2022                                                                                                    | Término<br>07/10/2022                                                                                                   | eclicand                                                                                                    | Previsão<br>Data Próx.<br>Mérito:                                                                                                    | ão 🌍 n                                                                         | 2                  |
| CALENDÁRIO - OUTUBRO DI<br>nto<br>hamento de Folha<br>asso: Selecione a<br>einferior da tela.<br>- SIGPRH - Sistema In                                                                                                    | a Ação de Capaci                                                                                                    | inicio<br>01/10/2022<br>tação do se<br>Gestão e Recursos I                                                                                                    | Término<br>07/10/2022<br>eu interess                                                                                    | e clicand                                                                                                    | Previsão<br>Data Próx.<br>Mérito:                                                                                                    | ão n<br>Tempo de Sessilo:                                                      | a<br>01:30         |
| CALENDÁRIO - OUTUBRO DI<br>nto<br>hamento de Folha<br>Passo: Selecione a<br>einferior da tela.<br>- SIGPRH - Sistema In                                                                                                    | a Ação de Capaci                                                                                                    | início<br>01/10/2022<br>tação do se<br>Gestão e Recursos I                                                                                                    | Término<br>07/10/2022<br>eu interess<br>Humanos                                                                         | e clicand                                                                                                    | Previsão<br>Data Próx.<br>Mérito:<br>Do no bot                                                                                                    | ão n<br>Tempo de Sessão :                                                      | a<br>01:30<br>mad  |
| CALENDÁRIO - OUTUBRO DI<br>nto<br>hamento de Folha<br>Casso: Selecione a<br>einferior da tela.<br>- SIGPRH - Sistema In                                                                                                    | Ação de Capaci<br>tegrado de Planejamento, O                                                                                                    | inicio<br>01/10/2022<br>tação do se<br>Sestão e Recursos I                                                                                                    | Término<br>07/10/2022<br>eu interess<br>Humanos<br>Módulos<br>Rei Servio                                                | e clicand                                                                                                    | Previsão<br>Data Próx.<br>Mérito:<br>D no bot                                                                                                    | ão n<br>Tempo de Sessão:<br>Yenno de Sessão:<br>Senha Q Ajuda                  | a<br>01:30<br>mad  |
| CALENDÁRIO - OUTUBRO DI<br>nto<br>hamento de Folha<br>Casso: Selecione a<br>einferior da tela.<br>- SIGPRH - Sistema In<br>AO DE FORMACAO PROFISSION<br>valiação I @ Metas I & Féria<br>PRTAL DO SERVIDOR > BU:                                                                                                    | E 2022<br>A Ação de Capaci<br>tegrado de Planejamento, O<br>NAL (11.00.01.39.48.02)<br>SCAR TURMAS DE CAPACI<br>IN                                                                                 | inicio<br>D1/10/2022<br>tação do se<br>Gestão e Recursos I<br>Consultas I 🕞 Ca<br>TAÇÃO                                                                                                    | Término<br>07/10/2022<br>eu interess<br>-lumanos<br>Módulos<br>- Módulos<br>- Menu Servid<br>spacitação   3 Se          | e clicand<br>or 🖗 a<br>rviços I 💽 Solic                                                                                  | Previsão<br>Data Próx.<br>Mérito:<br>Do no bot<br>aixa Postal<br>terar E-mail ou<br>itações                                                                                                    | ão n<br>Tempo de Sessão: 1<br>Abrir Cha<br>Senha Q Ajuda<br>ano de Saúde   A   | a<br>mad<br>Doc    |
| CALENDÁRIO - OUTUBRO DI<br>nto<br>hamento de Folha<br>Casso: Selecione a<br>einferior da tela.<br>- SIGPRH - Sistema In<br>AO DE FORMACAO PROFISSION<br>valiação 1 @ Metas   <> Féria<br>IRTAL DO SERVIDOR > BU:<br>Aluno Inscrito:                                                                                                    | Ação de Capaci<br>A Ação de Capaci<br>NAL (11.00.01.39.48.02)                                                                                                    | inicio<br>D1/10/2022<br>tação do se<br>Sestão e Recursos I<br>Consultas I 🔯 Ca<br>TAÇÃO                                                                                                    | Término<br>07/10/2022<br>eu interess<br>Humanos<br>Módulos<br>Módulos<br>Modulos<br>Menu Servid<br>Ipacitação   🗟 Se    | e clicand<br>or<br>Prviços I Solic                                                                                       | Previsão<br>Data Próx.<br>Ménto:<br>Do no bot                                                                                                    | ão n<br>Tempo de Sessão:<br>Abrir Cha<br>Senha Q Ajuda<br>ano de Saúde   A     | a<br>Dol:30<br>mad |
| CALENDÁRIO - OUTUBRO DE<br>namento de Folha<br>asso: Selecione a<br>einferior da tela.<br>- SIGPRH - Sistema In<br>AO DE FORMACAO PROFISSION<br>valiação   Aluno Inscrito:<br>- Tipo da Atividade de Caj                                                                                                    | A Ação de Capaci<br>A Ação de Planejamento, C<br>VAL (11.00.01.39.48.02) A<br>SCAR TURMAS DE CAPACT<br>IN<br>pacitação: Selecione                                                                  | Inicio<br>D1/10/2022<br>tação do se<br>Gestão e Recursos I<br>Gonsultas   ∰ Ca<br>TAÇÃO                                                                                                    | Término<br>07/10/2022<br>eu interess<br>Humanos<br>Módulos<br>Módulos<br>Menu Servid<br>Ipacitação   3 Se               | e clicand<br>e clicand<br>or<br>e clicand<br>s clicand                                                                   | Previsão<br>Data Próx.<br>Ménto:<br>Do no bot<br>nixa Postal<br>terar E-mail ou<br>ttações   ● Pl                                                                                                    | ão n<br>Tempo de Sessão:<br>>> Abrir Cha<br>Senha @ Ajuda<br>ano de Saúde   A  | a<br>D1:30<br>Doc  |
| ALENDÁRIO - OUTUBRO DI<br>nto<br>namento de Folha<br>asso: Selecione a<br>einferior da tela.<br>- SIGPRH - Sistema In<br>AO DE FORMACAO PROFISSION<br>valiação   @ Metas   & Féria<br>RTAL DO SERVIDOR > BU:<br>  Aluno Inscrito:<br>  Tipo da Atividade de Caj<br>  Nome da Turma:<br>  Local:                                                        | E 2022<br>I<br>A Ação de Capaci<br>Itegrado de Planejamento, C<br>NAL (11.00.01.39.48.02)<br>SCAR TURMAS DE CAPACI<br>SCAR TURMAS DE CAPACI<br>IN<br>pacitação:<br>Selecione                       | início<br>D1/10/2022<br>tação do se<br>Sestão e Recursos I<br>Consultas I  Casta<br>Consultas I  Casta<br>Consultas Casta<br>Consultas Casta<br>Consultas Casta<br>Consultas Casta<br>Consultas Casta<br>Consultas Casta<br>Consultas Casta<br>Consultas Casta<br>Consultas Casta<br>Consultas Casta<br>Consultas Casta<br>Consultas Casta<br>Casta<br>Consultas Casta<br>Consultas Casta<br>Consultas Casta<br>Consultas Casta<br>Casta<br>Casta<br>Casta<br>Consultas Casta<br>Casta<br>Casta<br>Casta<br>Consultas Casta<br>Casta<br>Casta                       | Término<br>07/10/2022<br>eu interess<br>Humanos<br>Módulos<br>Módulos<br>Menu Servid<br>Ipacitação   Se<br>RIOS DE BUSC | e clicand<br>e clicand<br>rvicos I Solic                                                                                 | Previsão<br>Data Prox.<br>Mérito:<br>Do no bot<br>aixa Postal<br>terar E-mail ou<br>itações   • Pl                                                                                                    | ão n<br>Tempo de Sessão:<br>Abrir Cha<br>Senha Q Ajuda<br>ano de Saúde         | a<br>mad           |
| ALENDÁRIO - OUTUBRO DE<br>amento de Folha<br>asso: Selecione a<br>einferior da tela.<br>- SIGPRH - Sistema In<br>NO DE FORMACAO PROFISSION<br>valiação   @ Metas   & Féria<br>RTAL DO SERVIDOR > BU:<br>Aluno Inscrito:<br>Tipo da Atividade de Caj<br>Nome da Turma:<br>Local:                                                                        | E 2022                                                                                                    | início<br>D1/10/2022<br>tação do se<br>Sestão e Recursos I<br>Consultas I  Casta<br>Consultas I  Casta<br>Consultas Casta<br>Consultas Casta<br>Casta<br>Consultas Casta<br>Consultas Casta<br>Consultas Casta<br>Casta<br>Casta<br>Casta<br>Consultas Casta<br>Casta<br>Cast                                           | Término<br>07/10/2022<br>eu interess<br>Humanos<br>Módulos<br>Médulos<br>Menu Servid<br>Ipacitação   S Se               | e clicand<br>e clicand<br>rviços I Solic                                                                                 | Previsão<br>Data Prox.<br>Mérito:<br>Do no bot<br>aixa Postal<br>terar E-mail ou<br>itações   • Pl                                                                                                    | ão n<br>Tempo de Sessão:<br>Abrir Cha<br>Senha Q Ajuda<br>ano de Saúde         | a<br>D1:30<br>mad  |
| ALENDÁRIO - OUTUBRO DI<br>amento de Folha<br>asso: Selecione a<br>einferior da tela.<br>- SIGPRH - Sistema In<br>NO DE FORMACAO PROFISSION<br>raliação   @ Metas   & Féria<br>RIAL DO SERVIDOR > BU:<br>  Aluno Inscrito:<br>  Tipo da Atividade de Caj<br>Nome da Turma:<br>  Local:<br>  Evento de Capacitação:                                      | A Ação de Capaci<br>A Ação de Planejamento, C<br>VAL (11.00.01.39.48.02) A S<br>SCAR TURMAS DE CAPACT<br>IN<br>pacitação: Selecione                                                                | início<br>D1/10/2022<br>tação do se<br>Sestão e Recursos I<br>Consultas I  Casta<br>Consultas I  Casta<br>Consultas Casta<br>Consultas Casta<br>Consultas I Casta<br>Consultas I Casta<br>Consultas I Casta<br>Consultas I Casta<br>Consultas I Casta<br>Consultas I Casta<br>Consultas I Casta<br>Consultas I Casta<br>Casta<br>C | Término<br>07/10/2022<br>eu interess<br>Humanos<br>Módulos<br>Médulos<br>Menu Servid<br>Ipacitação   S Se               | e clicand<br>e clicand<br>rviços I Solic                                                                                 | Previsão<br>Data Próx.<br>Ménto:<br>Do no bot<br>nixa Postal<br>terar E-mail ou<br>titações   ● Pl                                                                                                    | ão n<br>Tempo de Sessão:<br>Abrir Cha<br>Senha Q Ajuda<br>ano de Saúde         | a<br>D1:30<br>mad  |
| ALENDÁRIO - OUTUBRO DI<br>amento de Folha<br>asso: Selecione a<br>einferior da tela.<br>- SIGPRH - Sistema In<br>NO DE FORMACAO PROFISSION<br>raliação   @ Metas   & Féria<br>RIAL DO SERVIDOR > BU:<br>  Aluno Inscrito:<br>  Tipo da Atividade de Caj<br>Nome da Turma:<br>  Local:<br>  Evento de Capacitação:<br>  Instrutor:                      | A Ação de Capaci<br>A Ação de Planejamento, C<br>VAL (11.00.01.39.48.02) A S<br>SCAR TURMAS DE CAPACT<br>IN<br>pacitação: Selecione                                                                | início<br>D1/10/2022<br>tação do se<br>Sestão e Recursos I<br>Consultas I  Casto Casto<br>Consultas I  Casto Casto<br>IFORME OS CRITÉ                                                                                                    | Término<br>07/10/2022<br>eu interess<br>Humanos<br>Módulos<br>Médulos<br>Menu Servid<br>Ipacitação   S Se               | e clicand<br>or<br>rviços I Solic                                                                                        | Previsão<br>Data Próx.<br>Ménto:<br>Do no bot<br>nixa Postal<br>terar E-mail ou<br>titações   ● Pl                                                                                                    | ão n<br>Tempo de Sessão:<br>> Abrir Cha<br>Senha Q Ajuda<br>ano de Saúde   A   | a<br>Doi:30<br>Doc |
| ALENDÁRIO - OUTUBRO DI<br>amento de Folha<br>asso: Selecione a<br>einferior da tela.<br>- SIGPRH - Sistema In<br>NO DE FORMACAO PROFISSION<br>raliação   @ Metas   & Féria<br>RITAL DO SERVIDOR > BU:<br>  Aluno Inscrito:<br>  Tipo da Atividade de Caj<br>Nome da Turma:<br>  Local:<br>  Evento de Capacitação:<br>  Instrutor:<br>  Ano:           | a Ação de Capaci<br>a Ação de Planejamento, C<br>NAL (11.00.01.39.48.02)                                                                                                    | Início<br>D1/10/2022<br>tação do se<br>Sestão e Recursos I<br>Consultas I ₪ Ca<br>TAÇÃO                                                                                                    | Término<br>07/10/2022<br>EU interess<br>Humanos<br>Módulos<br>Módulos<br>Menu Servid<br>Ippacitação   S Se              | e clicand<br>or<br>rviços I Solic                                                                                        | Previsão<br>Data Próx.<br>Ménto:<br>Do no bot<br>nixa Postal<br>terar E-mail ou<br>titações   ● Pl                                                                                                    | ão n<br>Tempo de Sessão:<br>>> Abrir Cha<br>Senha @ Ajuda<br>ano de Saúde   A  | a<br>mad           |
| ALENDÁRIO - OUTUBRO DI<br>nto<br>amento de Folha<br>asso: Selecione a<br>einferior da tela.<br>- SIGPRH - Sistema In<br>NO DE FORMACAO PROFISSION<br>valiação   @ Metas   & Féria<br>RTAL DO SERVIDOR > BU:<br>  Aluno Inscrito:<br>  Tipo da Atividade de Caj<br>Nome da Turma:<br>  Local:<br>  Evento de Capacitação:<br>  Instrutor:<br>  Ano:     | E 2022                                                                                                    | Início<br>D1/10/2022<br>tação do se<br>Sestão e Recursos I<br>Consultas I © Ca<br>TAÇÃO<br>IFORME OS CRITÉ                                                                                                    | Término<br>07/10/2022<br>EU INTERESS<br>Humanos<br>Módulos<br>Módulos<br>Menu Servid<br>Ipacitação   S Se               | e clicand<br>or<br>rviços I Solic<br>A<br>B) Atenção à Sat                                                               | Previsão<br>Data Próx.<br>Data Próx.<br>Do no bot<br>sixa Postal<br>terar E-mail ou<br>tações   ● Pl                                                                                                    | ão n<br>Tempo de Sessão:<br>> Abrir Cha<br>Senha Q Ajuda<br>ano de Saúde   A   | a<br>mad<br>Doc    |
| ALENDÁRIO - OUTUBRO DI<br>nto<br>amento de Folha<br>asso: Selecione a<br>einferior da tela.<br>- SIGPRH - Sistema In<br>NO DE FORMACAO PROFISSION<br>valiação   @ Metas   & Féria<br>RTAL DO SERVIDOR > BU:<br>Aluno Inscrito:<br>Tipo da Atividade de Caj<br>Nome da Turma:<br>Local:<br>Evento de Capacitação:<br>Instrutor:<br>Ano:<br>Habilidades: | E 2022<br>I<br>A Ação de Capaci<br>tegrado de Planejamento, C<br>NAL (11.00.01.39.48.02) ▲<br>SCAR TURMAS DE CAPACT<br>IN<br>pacitação: Selecione<br>Selecione<br>A) Instruto<br>C) Gestão         | Início<br>D1/10/2022<br>tação do se<br>Sestão e Recursos I<br>Consultas I © Ca<br>TAÇÃO<br>IFORME OS CRITÉ                                                                                                    | Término<br>07/10/2022<br>eu interess<br>Humanos<br>Módulos<br>Ménu Servid<br>Ipacitação   S Se<br>ERIOS DE BUSC         | e clicand<br>or<br>rviços   Solic<br>A<br>B) Atenção à Sat<br>D) Habilidades Li                                          | Previsão<br>Data Próx.<br>Data Próx.<br>Data Próx.<br>Deta Próx.<br>Deta Próx.<br>D | ão n<br>Tempo de Sessão:<br>> Abrir Cha<br>Senha Q Ajuda<br>ano de Saúde   A   | a<br>Di:30<br>Doc  |
| CALENDÁRIO - OUTUBRO DI<br>namento de Folha<br>asso: Selecione a<br>einferior da tela.<br>- SIGPRH - Sistema In<br>AO DE FORMACAO PROFISSION<br>valiação   Aluno Inscrito:<br>Cala da Atividade de Cal<br>Nome da Turma:<br>Local:<br>Evento de Capacitação:<br>Instrutor:<br>Ano:<br>Habilidades:                                                     | A Ação de Capaci<br>A Ação de Capaci<br>A Ação de Planejamento, C<br>VAL (11.00.01.39.48.02) A<br>SCAR TURMAS DE CAPACT<br>IN<br>pacitação: Selecione<br>A A) Instruto<br>C) Gestão<br>E) Infra-es | Início<br>D1/10/2022<br>tação do se<br>Sestão e Recursos I<br>Consultas I © Ca<br>TAÇÃO<br>IFORME OS CRITÉ<br>IFORME OS CRITÉ<br>IFORME OS CRITÉ                                                                                                    | Término<br>07/10/2022<br>EU INTERESS<br>Humanos<br>Módulos<br>Menu Servid<br>Ipacitação   S Se<br>ERIOS DE BUSC         | e clicand<br>or<br>rviços   Solic<br>A<br>B) Atenção à Sat<br>D) Habilidades Li<br>F) Iniciação ao S                     | Previsão<br>Data Próx.<br>Mérito:<br>Do no bot<br>nixa Postal<br>terar E-mail ou<br>titações   ● Pl                                                                                                    | ão n<br>Tempo de Sessão:<br>> Abrir Cha<br>Senha Q Ajuda<br>ano de Saúde   A   | a<br>D1:30<br>Doc  |
| ALENDÁRIO - OUTUBRO DI<br>nto<br>namento de Folha<br>asso: Selecione a<br>einferior da tela.<br>- SIGPRH - Sistema In<br>AO DE FORMACAO PROFISSION<br>valiação   Metas   S Féria<br>RTAL DO SERVIDOR > BU:<br>Aluno Inscrito:<br>Tipo da Atividade de Caj<br>Nome da Turma:<br>Local:<br>Evento de Capacitação:<br>Instrutor:<br>Ano:<br>Habilidades:  | E 2022                                                                                                    | Início<br>D1/10/2022<br>tação do se<br>Sestão e Recursos I<br>Consultas I © Ca<br>TAÇÃO<br>IFORME OS CRITÉ<br>IFORME OS CRITÉ<br>IFORME OS CRITÉ<br>IFORME OS CRITÉ<br>IFORME OS CRITÉ<br>IFORME OS CRITÉ<br>IFORME OS CRITÉ                                                                                                    | Término<br>07/10/2022<br>eu interess<br>Humanos<br>Médulos<br>Menu Servid<br>pacitação   Se<br>RIOS DE BUSC             | e clicand<br>or<br>rviços   Solic<br>A<br>B) Atenção à Sat<br>D) Habilidades Li<br>F) Iniciação ao S<br>H) Tecnologia da | Previsão<br>Data Próx.<br>Pata Próx.<br>Mérito:<br>Do no bot<br>aixa Postal<br>terar E-mail ou<br>tações   ● Pl<br>de<br>ngüísticas<br>erviço Público<br>Informação                                                                                                    | ão n<br>Tempo de Sessão:<br>> Abrir Cha<br>Senha Ajuda<br>ano de Saúde   Ajuda | a<br>mad<br>Doc    |

3º Passo: Em seguida clicar em: Capacitação -> Inscrições -> Realizar Inscrições.

Turmas Encontradas Situação Início Nome Término Vagas Inscrições abertas 24/02/2015 25/03/2015 0 Gestão de Processos: construção e aplicação prática 25 ٩,

Portal do Servidor

**5º Passo**: Confira seus dados pessoais/funcionais e os dados da turma. Preencha os campos de "Informações Importantes à Inscrição" e clique no botão Realizar Inscrição

|                                    | 🔍 : Visualizar Turma                                     |                    |
|------------------------------------|----------------------------------------------------------|--------------------|
| F                                  | ICHA DE INSCRIÇÃO EM ATIVIDADE DE CAPACITAÇÃO            |                    |
| DADOS PESSOAIS/FUNCIONAIS          |                                                          |                    |
| Nome:                              |                                                          | CPF:               |
| Identidade:                        | Sexo:                                                    | Nascimento:        |
| Солтато                            |                                                          |                    |
| E-mail: *                          |                                                          | Telefone: *        |
| DADOS FUNCIONAIS                   |                                                          |                    |
| Siape:                             | Data de Admissão:                                        | Admissão Original: |
| Vínculo (Categoria):               | Ambiente Organizacional:                                 |                    |
| Lotação:                           |                                                          |                    |
| Cargo:                             |                                                          |                    |
| DADOS DA TURMA                     |                                                          |                    |
| Nome: Gestão de Processos: co      | nstrução e aplicação prática                             |                    |
| NFORMAÇÕES IMPORTANTES À INSCRIÇÃO |                                                          |                    |
| Ativ                               | ridades Efetivamente Desempenhadas Pelo Servidor         | *                  |
|                                    |                                                          |                    |
| Justificativa                      | do Servidor Para Inscrever-se na Atividade de Capa       | citação. *         |
|                                    |                                                          |                    |
|                                    | Realizar Inscrição Cancelar                              | .::                |
|                                    | Cancela                                                  |                    |
|                                    | <ul> <li>Campos de preenchimento obrigatório.</li> </ul> |                    |
|                                    |                                                          |                    |

Obs: os campos "Atividades Efetivamente Desempenhadas pelo Servidor" e "Justificativa do Servidor para Inscrever-se na Atividade de Capacitação" são de preenchimento obrigatórios, no entanto, uma resposta sucinta é suficiente para o preenchimento dos campos.

Após clicar em "Realizar Incrição", aparecerá a mensagem:

• Inscrição realizada com sucesso. O seu número de inscrição para a turma GESTÃO DE PROCESSOS: CONSTRUÇÃO E APLICAÇÃO PRÁTICA é: 1.

Obs: Após seguir os passos acima, sua chefia imediata receberá um *e-mail* solicitando o acesso ao módulo SIGPRH para homologar a sua inscrição. Somente após este procedimento a inscrição na ação de capacitação será efetivamente confirmada.